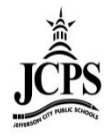

## How to Restore a Schedule

If a student has left a school, the schedule will end with the enrollment end date. If a student <u>returns</u> to a school <u>within that same school year</u>, and the school wishes to restore their schedule, the **Restore** option will place the student back into their previously scheduled courses, even if they have since been overloaded. The **Restore** option is <u>only</u> to be used if the student is to be scheduled back into the same class (es) they were scheduled in before they left the school.

- 1. Enter the student's new enrollment and select the student's **Schedule** tab.
- 2. Enter the **Effective Date**. This will be the student's first day back in class.
- 3. Select Restore.

| Grade:05 DOB:                                    | Ge            | nder:F                             |                  |              |                |                    |        |
|--------------------------------------------------|---------------|------------------------------------|------------------|--------------|----------------|--------------------|--------|
| Athletics AdHoc Re                               | ports Waive   | r 🗅 A Plus OLD                     | Records Transfe  | er 🗅 Misc    | BER 911        | DLEP DServio       | es 🕞   |
| Summary Enrollme                                 | nts 🚮 Sched   | lule 🂢 Attenda                     | nce Programs     | A+Grades     | Transcript     | Credit Summary     | Assess |
| Table - Group by Course (A                       | All Terms)    | <ul> <li>Oisplay Active</li> </ul> | Courses Only 📇 P | Print OR Cho | ose a report o | otion 👻 🖄 View Sch | nedule |
| C Load 🖓 Unload 🖗 En                             | I 🚰 Restore 🧕 | Search                             |                  |              |                |                    |        |
| Effective Date                                   | Terms         | ☑ 1                                |                  |              |                |                    |        |
| Year<br>08/18/2011 - 05/18/2012                  |               |                                    |                  |              |                |                    |        |
| 500-2<br>(Day RS) Grade 5<br>Drop:12/01/2011     |               |                                    |                  |              |                |                    |        |
| 2 (Day RS) Grade 5<br>Drop:12/01/2011            |               |                                    |                  |              |                |                    |        |
| 500-2<br>(Day RS, LS) Grade 5<br>Drop:12/01/2011 |               |                                    |                  |              |                |                    |        |
| 4 501-2<br>Art<br>Drop:12/01/2011                |               |                                    |                  |              |                |                    |        |
| 5 (Day RS, LS) Music<br>Drop:12/01/2011          |               |                                    |                  |              |                |                    |        |
| 6 (Day RS, LS) PE<br>Drop:12/01/2011             |               |                                    |                  |              |                |                    |        |
|                                                  |               |                                    |                  |              |                |                    |        |

- 4. A pop-up message will appear.
- 5. Select **OK** to continue. There is no further **Save** button.

6. Notice the student has been scheduled back into the same course/section they were in before they left the building. Select **View Schedule** (in the upper right-hand corner of the Schedule tab) to exit. Print the schedule if needed.

| ŝ | karnalit, Gro         | aine 12             |           |                   |                 |             |                |          |           |       |
|---|-----------------------|---------------------|-----------|-------------------|-----------------|-------------|----------------|----------|-----------|-------|
| 0 | Grade:05              | DOB<br>AdHoc Report | Gende     | F                 | ocorde Transfor |             | DEP 011        |          | - Sorvice |       |
|   |                       | Enrollments         | Schedule  | Attendance        | Programs        | A+Grades    | Transcript     | Credit S | ummarv    | Asses |
|   | Table - Group I       | by Course (All Te   | erms) 🔻 🖆 | Display Active Co | urses Only APri | int OR Choo | se a report op | otion 🔻  | View Sche | edule |
|   |                       |                     | · · ·     |                   |                 |             |                |          |           | _     |
|   | Effective Date        | •                   | Terms 🔽   | 1                 |                 |             |                |          |           |       |
|   | Yea<br>08/18/2011 -   | ar<br>05/18/2012    |           |                   |                 |             |                |          |           |       |
|   | 500-2<br>(Day RS) Gra | ade 5               |           |                   |                 |             |                |          |           |       |
|   | 1 Drop:12/01/2        | 011                 |           |                   |                 |             |                |          |           |       |
|   | 500-2 Start:1         | 2/06/2011           |           |                   |                 |             |                |          |           |       |
|   | 500-2<br>(Day RS) Gra | ade 5               |           |                   |                 |             |                |          |           |       |
|   | 2 Drop:12/01/2        | 011                 |           |                   |                 |             |                |          |           |       |
|   | 500-2 Start:1         | 2/06/2011           |           |                   |                 |             |                |          |           |       |
|   | 500-2<br>(Day RS, LS) | Grade 5             |           |                   |                 |             |                |          |           |       |
|   | 3 Drop:12/01/2        | 011                 |           |                   |                 |             |                |          |           |       |
|   | 500-2 Start:1         | 2/06/2011           |           |                   |                 |             |                |          |           |       |
|   | Art                   |                     |           |                   |                 |             |                |          |           |       |
|   | 4 Drop:12/01/2        | 011                 |           |                   |                 |             |                |          |           |       |
|   | 501-2 Start:1         | 2/06/2011           |           |                   |                 |             |                |          |           |       |
|   | 502-2<br>(Day RS, LS) | Music               |           |                   |                 |             |                |          |           |       |
|   | 5 Drop:12/01/2        | 011                 |           |                   |                 |             |                |          |           |       |
|   | 502-2 Start:1         | 2/06/2011           |           |                   |                 |             |                |          |           |       |
|   | (Day RS, LS)          | PE                  |           |                   |                 |             |                |          |           |       |
|   | 6 Drop:12/01/2        | 011                 |           |                   |                 |             |                |          |           |       |
|   | 503-2 Start:1         | 2/06/2011           |           |                   |                 |             |                |          |           |       |

Below are examples of an Elementary student's restored schedule and a Secondary student's restored schedule:

| Gr | ade <b>05</b>                                              | Gend      | ler E          |                      |                |                 |                   |
|----|------------------------------------------------------------|-----------|----------------|----------------------|----------------|-----------------|-------------------|
|    | Athletics AdHoc Repor                                      | ts Waiver | A Plus OLD     | Records Transfer     | GMisc GI       | ER 911 BLEP     | Services BA       |
| 1  | Summary Enrollments                                        | Schedu    | le 💥 Attenda   | nce Programs         | Grades Trar    | script Credit   | Summary Assess    |
| E  | Table - Group by Course (All T                             | erms) 🔹 🔻 | Display Active | e Courses Only 📇 Pri | nt OR Choose a | report option 🔻 | Walk-in Scheduler |
|    | Term Year<br>(08/18/11-05/18/12)                           |           |                |                      |                |                 |                   |
| 1  | 500-2 Grade 5 (Day RS)<br>Plumb, Steve<br>Drop: 12/01/2011 |           |                |                      |                |                 |                   |
| 2  | 500-2 Grade 5 (Day RS)<br>Plumb, Steve                     |           |                |                      |                |                 |                   |
| Ī  | 500-2 Grade 5 (Day RS, LS)<br>Plumb, Steve                 |           |                |                      |                |                 |                   |
| 3  | 500-2 Grade 5 (Day RS, LS)                                 |           |                |                      |                |                 |                   |
| l  | Plumb, Steve<br>Start: 12/06/2011                          |           |                |                      |                |                 |                   |
|    | 501-2 Art<br>Rother, Susan<br>Trop: 12/01/2011             |           |                |                      |                |                 |                   |
| 4  | 501-2 Art<br>Rother, Susan                                 |           |                |                      |                |                 |                   |
|    | 502-2 Music (Day RS, LS)<br>Stow, Carol                    |           |                |                      |                |                 |                   |
| 5  | 502-2 Music (Day RS, LS)                                   |           |                |                      |                |                 |                   |
|    | Stow, Carol<br>Start: 12/06/2011                           |           |                |                      |                |                 |                   |
|    | 503-2 PE (Day RS, LS)<br>Nolke, Rod                        |           |                |                      |                |                 |                   |
| 6  | Drop: 12/01/2011                                           |           |                |                      |                |                 |                   |
| 0  | 503-2 PE (Day RS, LS)<br>Nolke, Rod                        |           |                |                      |                |                 |                   |
|    | Start: 12/06/2011                                          |           |                |                      |                |                 |                   |

Elementary Student's restored schedule

## Secondary Student's restored schedule

| able - Group by Course (All Terms) 🔹 😭                                                 | Display Active Courses Only                                                                                                    | option 🔻 🖄 Walk-in Scheduler                                                                   |                                                                                |  |
|----------------------------------------------------------------------------------------|----------------------------------------------------------------------------------------------------|------------------------------------------------------------------------------------------------|--------------------------------------------------------------------------------|--|
| Term T1<br>(08/18/11-10/14/11)                                                         | Term T2<br>(10/18/11-12/22/11)                                                                                                    | Term T3<br>(01/04/12-03/09/12)                                                                 | Term T4<br>(03/12/12-05/18/12)                                                 |  |
| 6300-5 Science 6 (Red, LS Red)<br>Ayres, Beth, Team: 6 Phoenix<br>Rm: 614              | 6300-5 Science 6 (Red, LS Red)<br>Ayres, Beth, Team: 6 Phoenix<br>Rm: 614                                                                                                    | 6300-5 Science 6 (Red)<br>Ayres, Beth, Team: 6 Phoenix<br>Rm: 614                              | 6300-5 Science 6 (Red)<br>Ayres, Beth, Team: 6 Phoenix<br>Rm: 614              |  |
| ■ <b>6200-6 Math 6</b> (Yellow)<br>Whitehead, Alana, Team: 6 Phoenix<br>Rm: 615        | Drop: 12/01/2011      G300-5 Science 6 (Red, LS Red)     Ayres, Beth, Team: 6 Phoenix     Rm: 614     Start: 12/06/2011      S200-6 Math 6 (Yellow)     Whitehead, Alana, Team: 6 Phoenix     Provided Alana, Team: 6 Phoenix | <b>\$200-6 Math 6</b> (Yellow, LS Yellow)<br>Whitehead, Alana, Team: 6 Phoenix<br>Rm: 615<br>☑ | 5200-5 Math 6 (Yellow)<br>Whitehead, Alana, Team: 6 Phoenix<br>Rm: 615         |  |
|                                                                                        | 6200-6 Math 6 (Yellow)           Whitehead, Alana, Team: 6 Phoenix           Rm: 615           Start: 12/06/2011                                                                                                    |                                                                                                |                                                                                |  |
| 6400-7 Social Studies 6 (Red, LS Red)<br>Halley, Libby Ann, Team: 6 Phoenix<br>Rm: 603 | 6400-7 Social Studies 6 (Red, LS Red)<br>Hafley, Libby Ann, Team: 6 Phoenix<br>Rm: 603                                                                                                    | 6400-7 Social Studies 6 (Red)<br>Hafley, Libby Ann, Team: 6 Phoenix<br>Rm: 603                 | 6400-7 Social Studies 6 (Red)<br>Hafley, Libby Ann, Team: 6 Phoenix<br>Rm: 603 |  |
| 6100-8 Language Arts 6 (Yellow)<br>Vieth, Amber, Team: 6 Phoenix<br>Rm: 602            | 6400-7 Social Studies 6 (Red, LS Red)<br>Haffley, Libby Ann, Team: 6 Phoenix<br>Rm: 603<br>Start: 12/06/2011<br>\$100-8 Language Arts 6 (Yellow)<br>Vieth, Amber, Team: 6 Phoenix                                             | 6100-8 Language Arts 6 (Yellow, LS Yellow)<br>Vieth, Amber, Team: 6 Phoenix<br>Rm: 602<br>☑    | 6100-8 Language Arts 6 (Yellow)<br>Vieth, Amber, Team: 6 Phoenix<br>Rm: 602    |  |
| C250 5 Math/Salance Integration 6 (Red 1                                               | Rm: 602<br>Drop: 12/01/2011<br>6100-8 Language Arts 6 (Yellow)<br>Vieth, Amber, Team: 6 Phoenix<br>Rm: 602<br>Start: 12/06/2011<br>Start: 12/06/2011                                                                          | 2350 6 Math/Science Integration 6 (Ded)                                                        | 2250 6 Math/Spinners Integration 6                                             |  |
| Ayres, Beth Ann, Team: 6 Phoenix<br>Rm: 614                                            | Avres, Beth Ann, Team: 6 Phoenix<br>Rm: 614                                                                                                    | Ayres, Beth Ann, Team: 6 Phoenix<br>Rm: 614                                                    | Ayres, Beth Ann, Team: 6 Phoenix<br>Rm: 614                                    |  |
| 6500-6 Reading 6 (Yellow)<br>Vieth, Amber, Team: 6 Phoenix<br>Rm: 602                  | 6250-6 Math/Science Integration 6 (Red, LS Red<br>Ayres, Beth Ann, Team: 6 Phoenix<br>Rm: 614<br>Start: 12/06/2011                                                                                                    | 6500-6 Reading 6 (Yellow, LS Yellow)<br>Vleth, Amber, Team: 6 Phoenix<br>Rm: 602<br>☑          | 6500-6 Reading 6 (Yellow)<br>Vieth, Amber, Team: 6 Phoenix<br>Rm: 602          |  |
|                                                                                        | 6500-6 Reading 6 (Yellow)<br>Vieth, Amber, Team: 6 Phoenix<br>Rm: 602<br>Prop: 12/01/2011<br>6500-6 Reading 6 (Yellow)                                                                                                    |                                                                                                |                                                                                |  |
| 6726-5 PE 6 (Red, LS Red)                                                              | Vieth, Amber, Team: 6 Phoenix<br>Rm: 602<br>Start: 12/06/2011<br>6726-5 PE 6 (Red, LS Red)<br>Berendt Grant Team 6 Bhoenix                                                                                                    | 6726-5 PE 6 (Red)<br>Bergardt Grant Team: 6 Phoenix                                            | 6726-5 PE 6 (Red)<br>Berendt Grant Taam 6 Bhoenig                              |  |
| En Gym 2                                                                               | Rm: Gym 2                                                                                                    | Rm: Gym 2                                                                                      | Rm: Gym 2                                                                      |  |
| Sharp, Cody, Team: 6 Phoenix<br>Rm: 113                                                | 6726-5 PE 6 (Red, LS Red)<br>Berendt, Grant, Team: 6 Phoenix<br>Rm: Gym 2<br>Start: 12/06/2011                                                                                                    | Rm: 106                                                                                        | Haugen, Garth, Team: 6 Phoenix<br>Rm: 106                                      |  |
|                                                                                        | 6718-5 Health 6 (Yellow)<br>Sharp, Cody, Team: 6 Phoenix<br>Rm: 113<br>Drop: 12/01/2011<br>6718-5 Health 6 (Yellow)<br>Sharp, Cody, Team: 6 Phoenix<br>Rm: 113<br>Elst: 12/06/2011                                            |                                                                                                |                                                                                |  |
| 6604-1 Band 6 (Red, Yellow, LS Red)<br>Ackmann, Diane<br>Rm. 165                       | 6604-1 Band 6 (Red, Yellow, LS Red)<br>Ackmann, Diane<br>Rm: 165<br>Drop: 12/01/2011                                                                                                    | 6604-1 Band 6 (Red, Yellow, LS Yellow)<br>Ackmann, Diane<br>Rm: 165                            | 6604-1 Band 6 (Red, Yellow)<br>Ackmann, Diane<br>Rm: 165                       |  |
|                                                                                        | 6604-1 Band 6 (Red, Yellow, LS Red)<br>Ackmann, Diane<br>Rm: 165                                                                                                    |                                                                                                |                                                                                |  |